### TIER IV ACADEMY 自動運転システム構築塾

Day2 ROS 演習 ROS演習1: catkin ビルドシステム

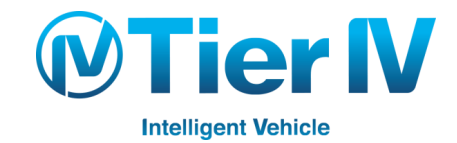

### この演習について

- ROS 演習2: ノードの作成とトピックの配信・購読
- ROS 演習3: TF の作成
- ROS 演習4:RViz での表示
- ROS 演習 5: ROSBAG によるデータ記録
- ROS 演習1~5では ROS の基本的な要素技術を学習
- ROS 演習1: catkin ビルドシステム
  - ROS のビルドシステムである catkin について学ぶ
  - 簡単な ROS のサンプルプログラムを書いて実行する

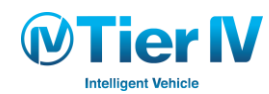

目次

### 第1章:ROS(Robot Operating Systems)

- 1. ROSとは
- 2. 特徴
- 第2章: ROS と catkin
- 第3章:演習
  - 1. 環境構築
  - 2. ソースコードの作成
  - 3. ビルド
  - 4. ROS ノードの実行

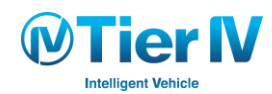

#### ROS演習1: catkin ビルドシステム

#### 第1章: ROS (Robot Operating Systems) 1.ROS とは 2.特徴

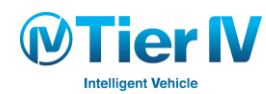

**EROS** 

#### **ROS (Robot Operating System)**

: ロボット開発におけるライブラリやツールを提供 ハードウェアの抽象化, デバイスドライバ, ライブラリ, 視覚化ツール, データ通信,パッケージ管理 ...etc

#### 特長

- 世界で最も利用されているロボット ミドルウェア
- 豊富な対応ロボット・センサ
- オープンソース
- サポート言語: C++, Python
- 管理団体:OSRF

■ 対応OS:Linux

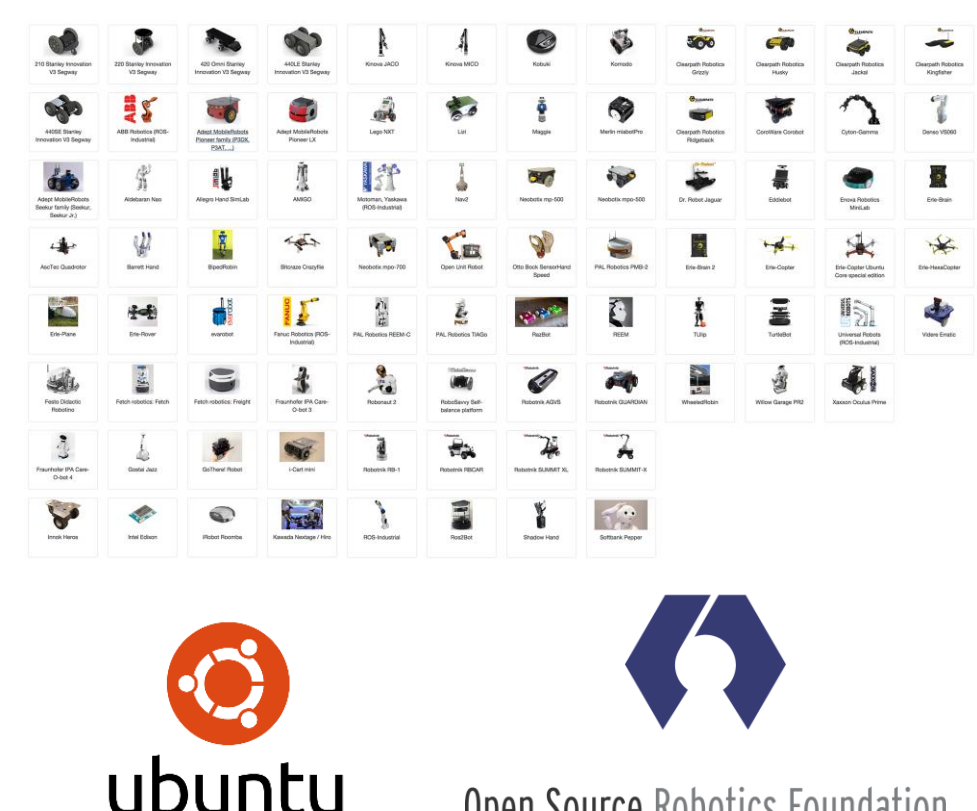

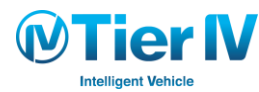

ROS演習1: catkin ビルドシステム

**Open Source** Robotics Foundation

### 自動運転システムにおけるROS (1/2)

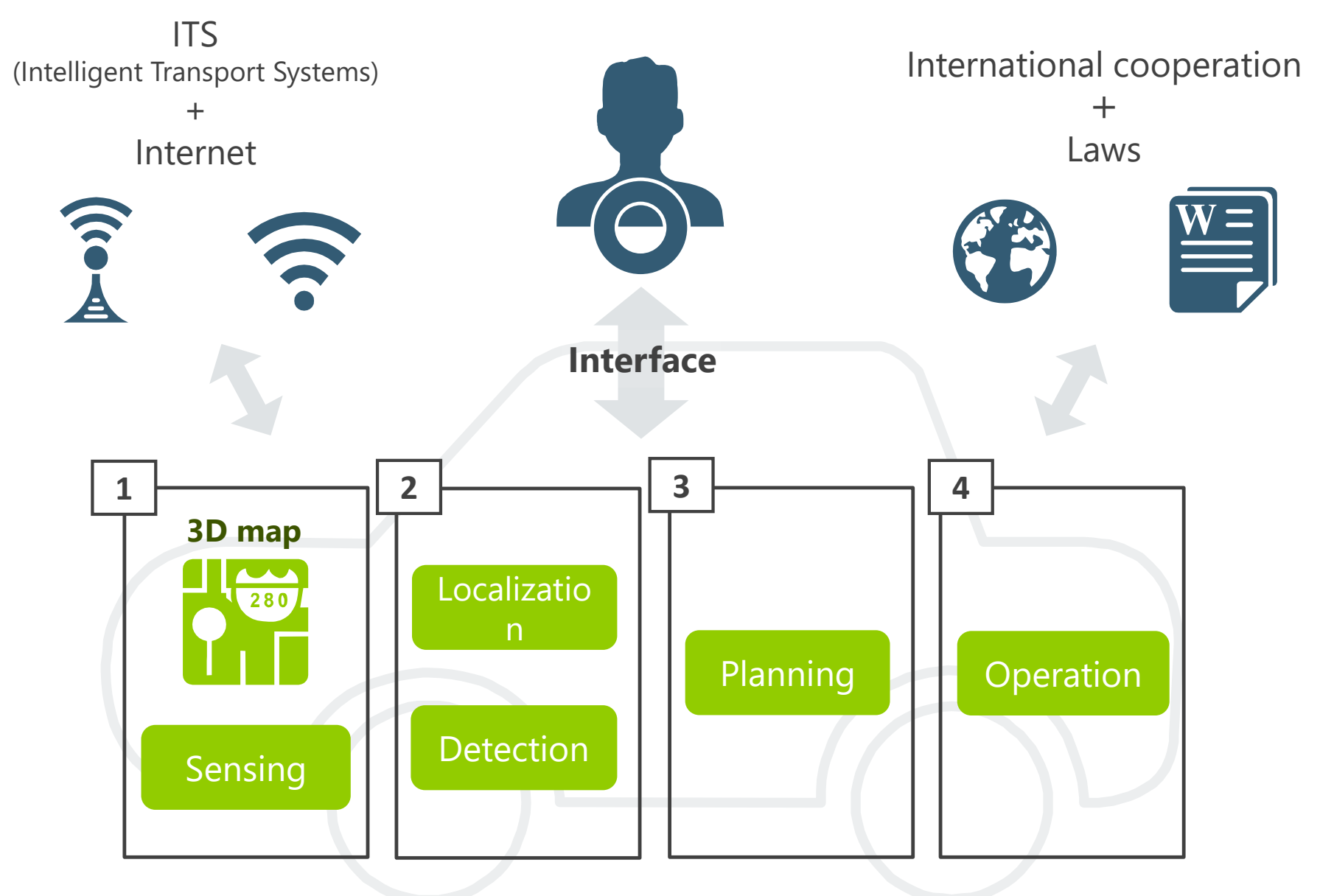

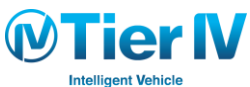

### 自動運転システムにおけるROS (2/2)

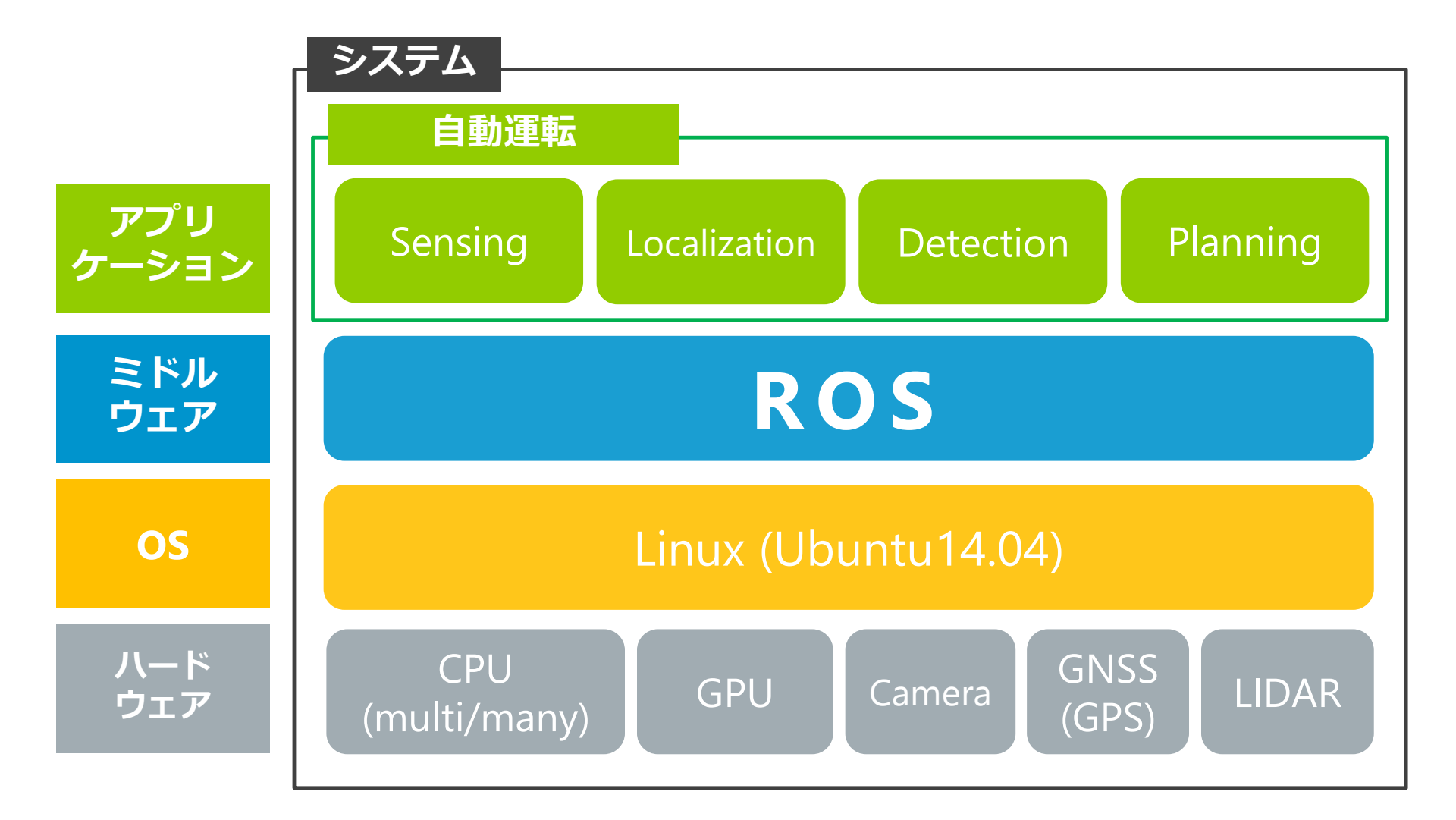

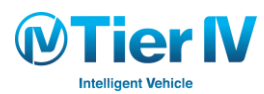

ROS演習1: catkin ビルドシステム

#### 第1章: ROS (Robot Operating Systems) 1.ROS とは 2.特徴

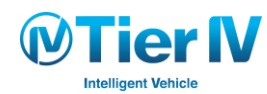

### **ROS (Robot Operating System)**

:ロボット開発におけるライブラリやツールを提供

# **EROS**

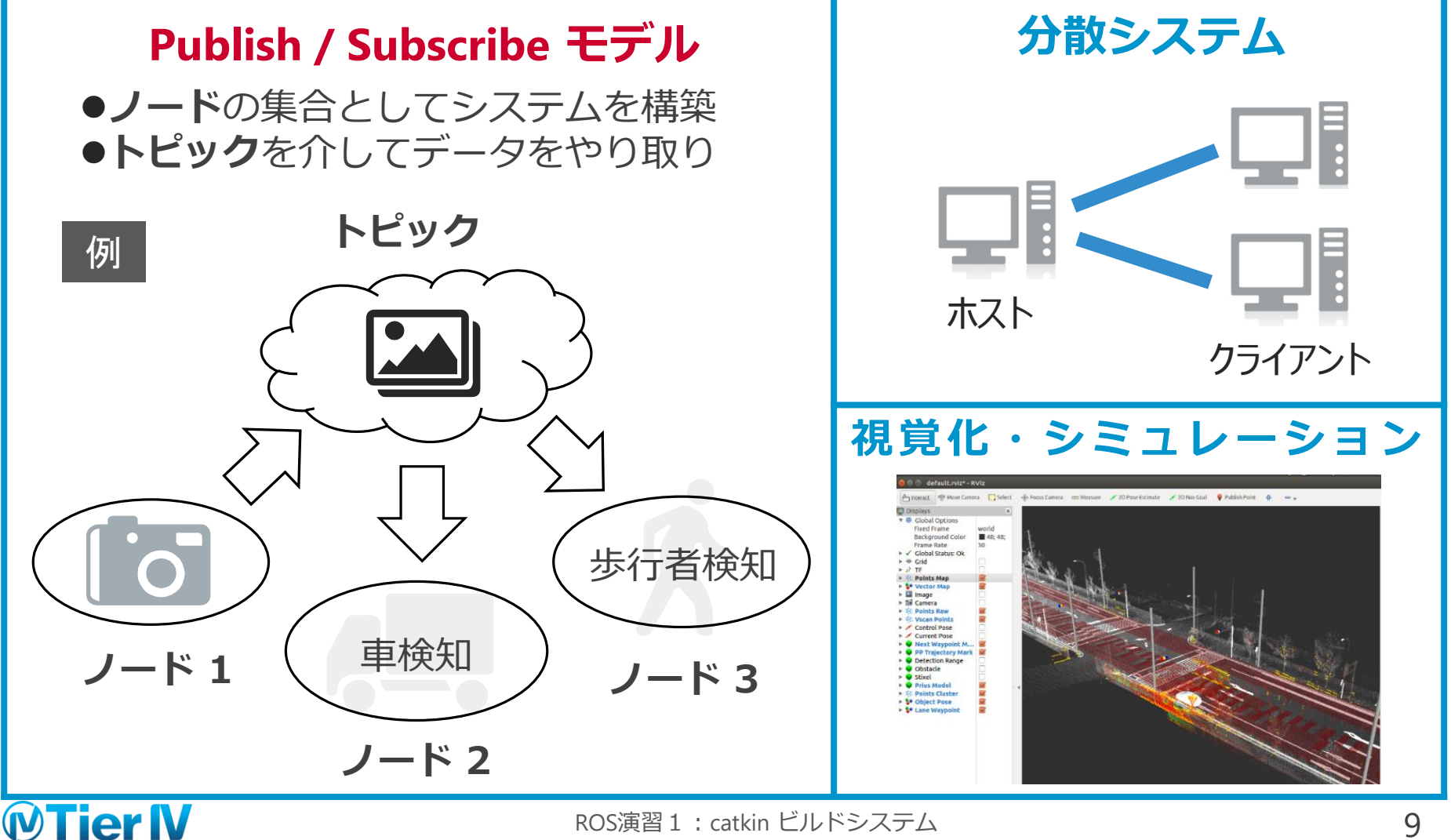

#### Publish / Subscribe モデル

処理を**ノード**として分割・管理し、**トピック**を介してデータの やり取りを行う。

➡ 再利用性・生産性の向上,分散環境への高い親和性,障害分離

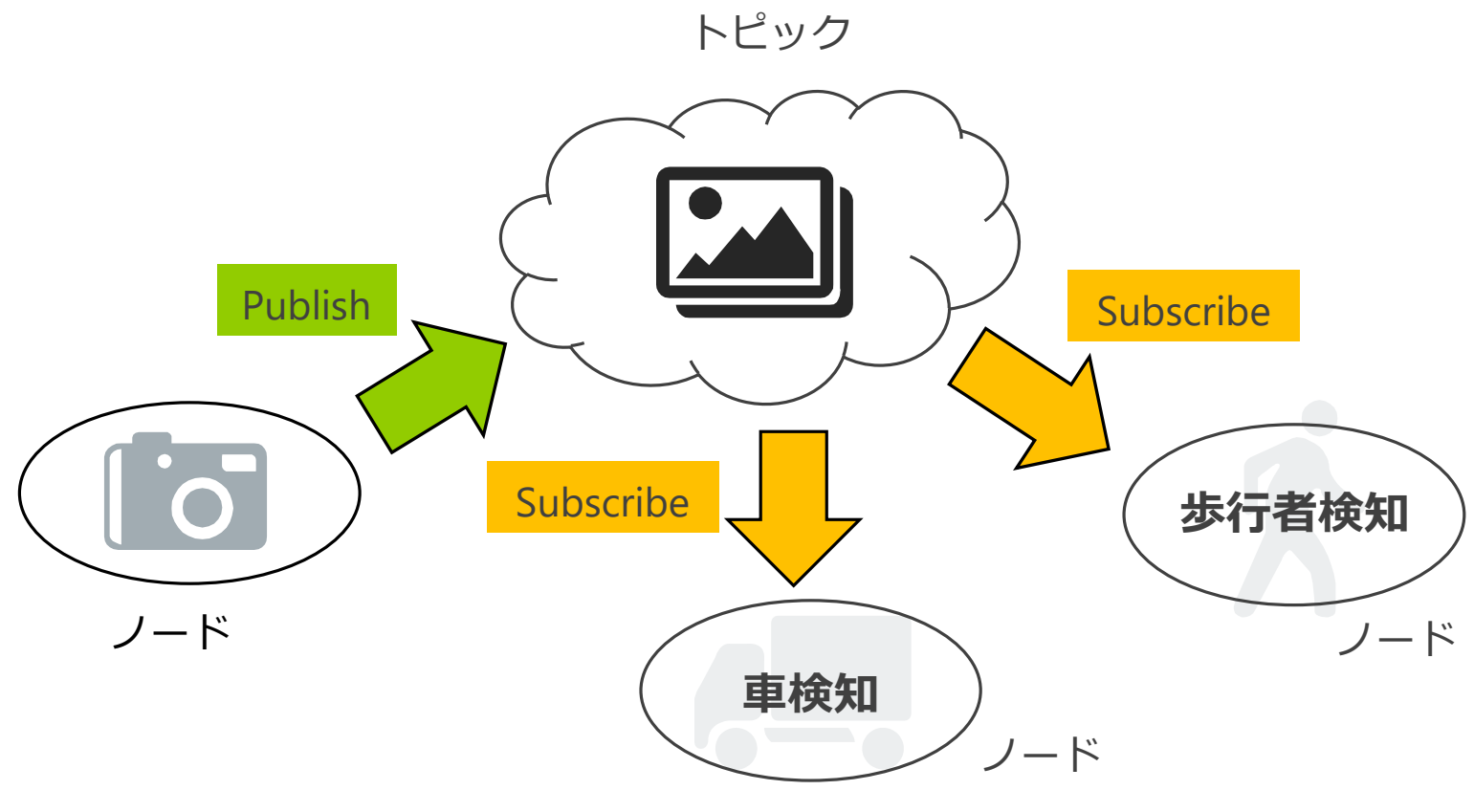

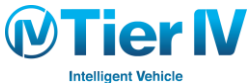

#### Publish / Subscribe モデル

処理を**ノード**として分割・管理し、**トピック**を介してデータの やり取りを行う。

➡ 再利用性・生産性の向上,分散環境への高い親和性,障害分離

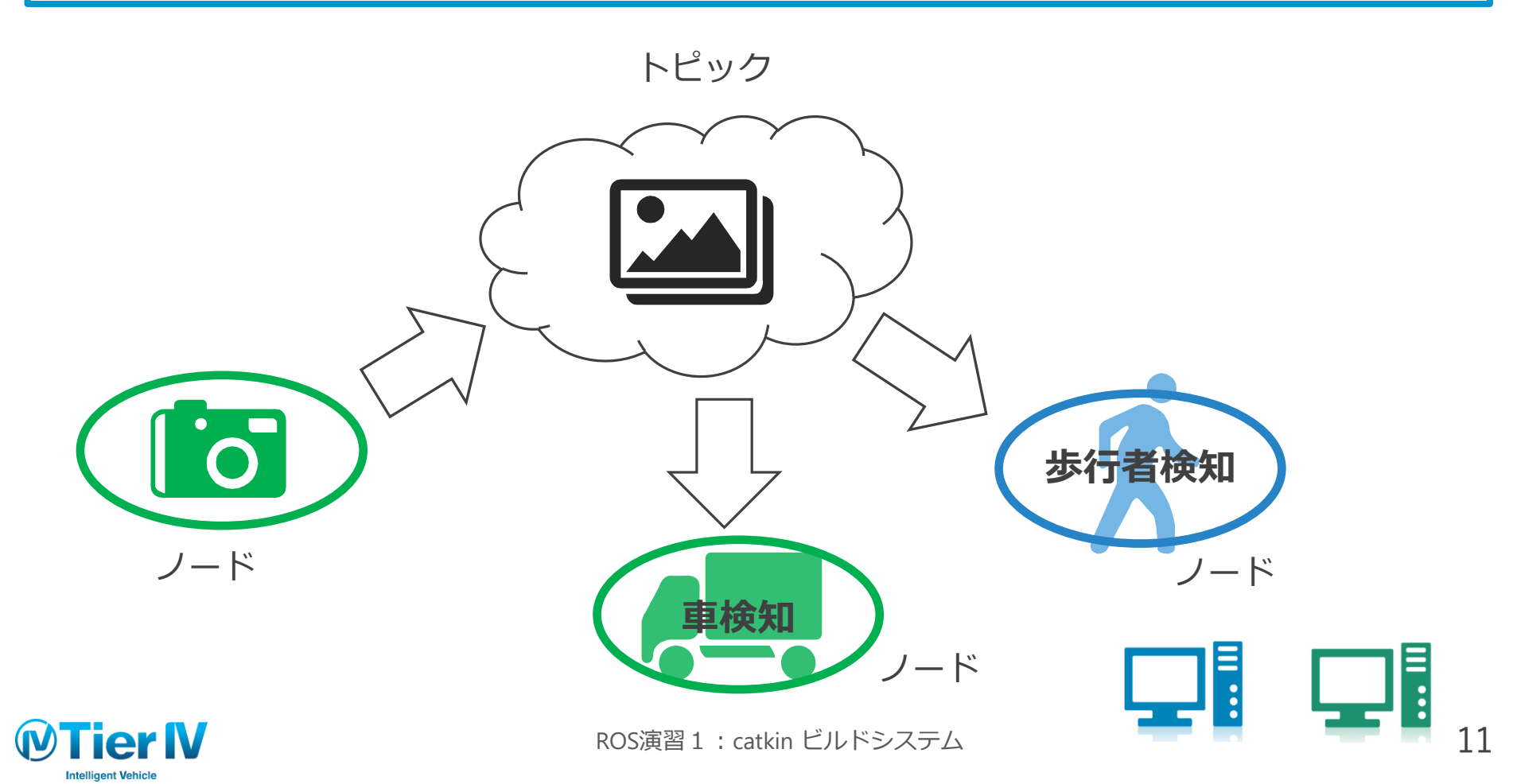

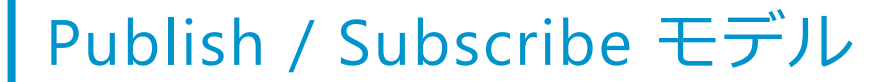

処理を**ノード**として分割・管理し、**トピック**を介してデータの やり取りを行う。

➡ 再利用性・生産性の向上,分散環境への高い親和性,障害分離

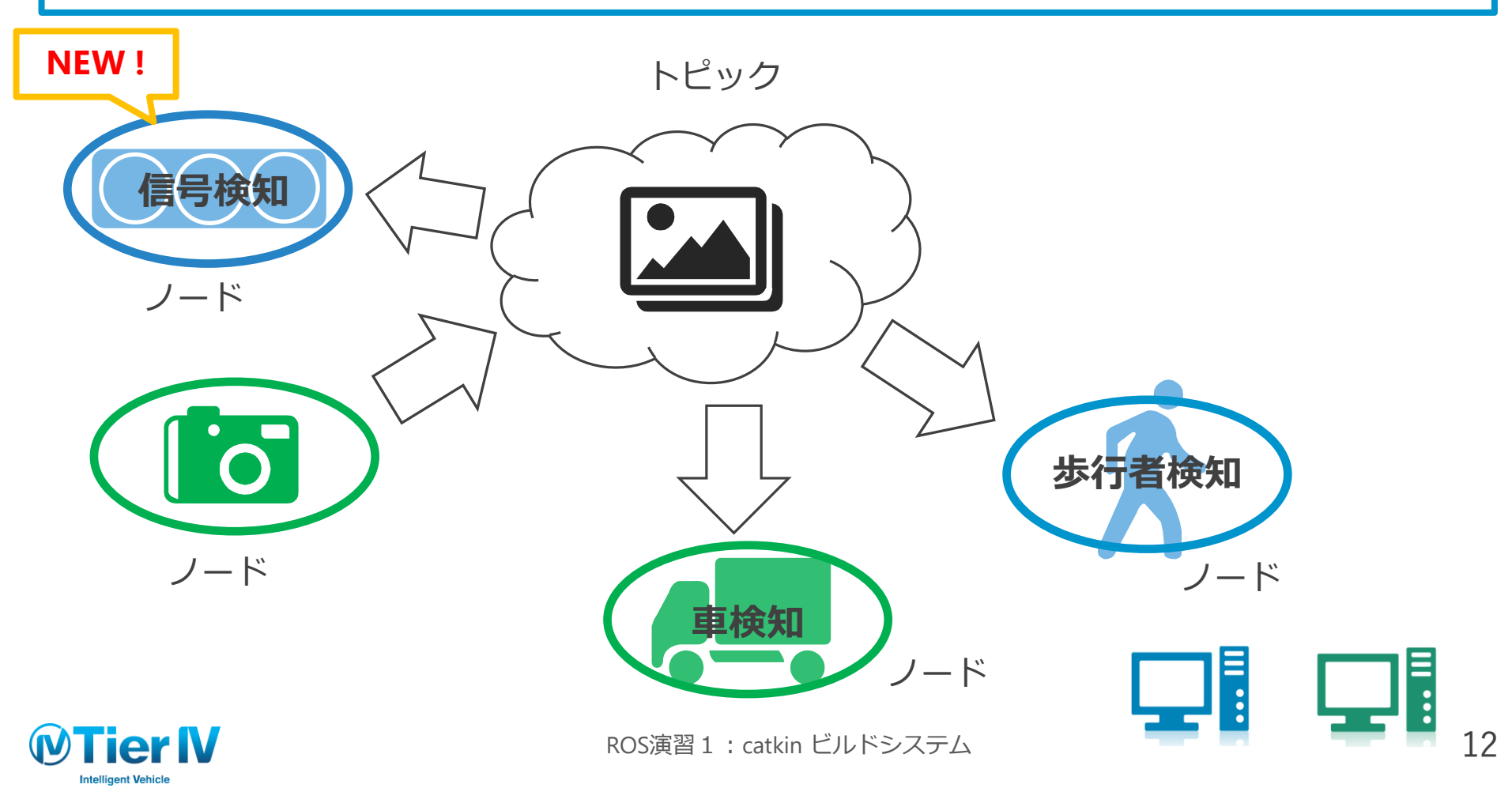

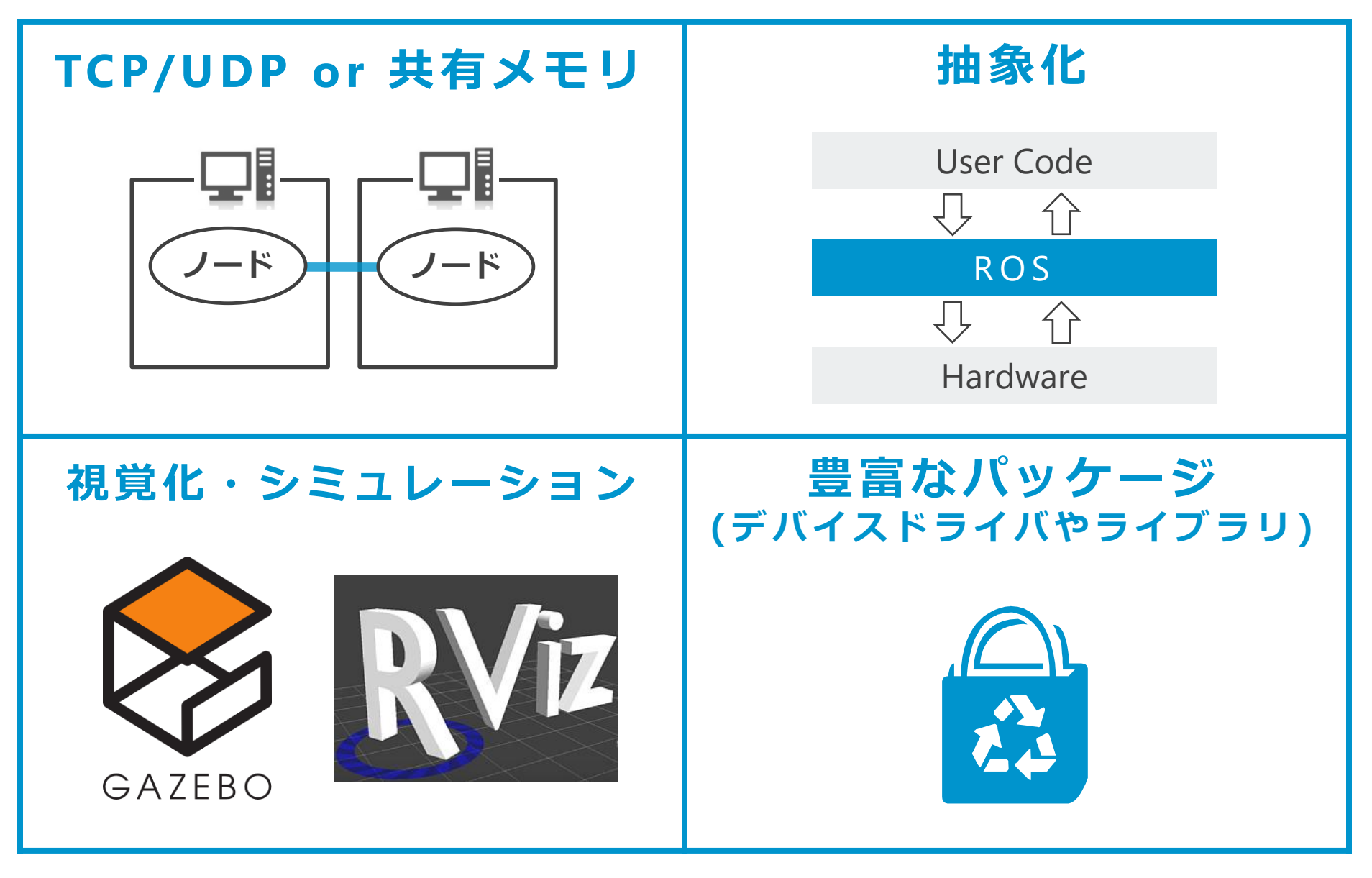

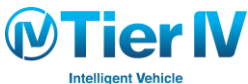

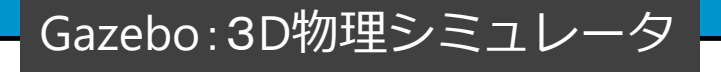

#### 強力なGUIでROSとの連携が充実

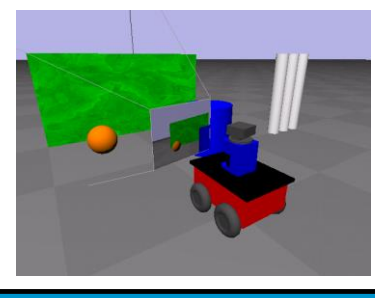

#### 視覚化・シミュレーション

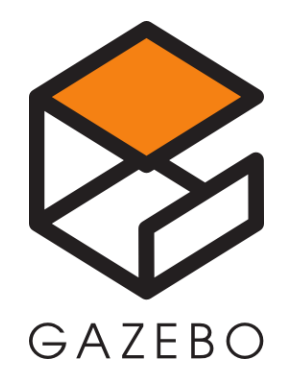

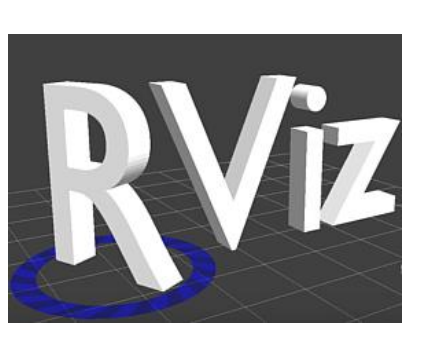

#### RViz:3D視覚化ツール

#### 簡単にシステム状態を視覚化可能

# [再生データ] ●記録したセンサデータ(rosbag ファイル) ●指定した値のデータ

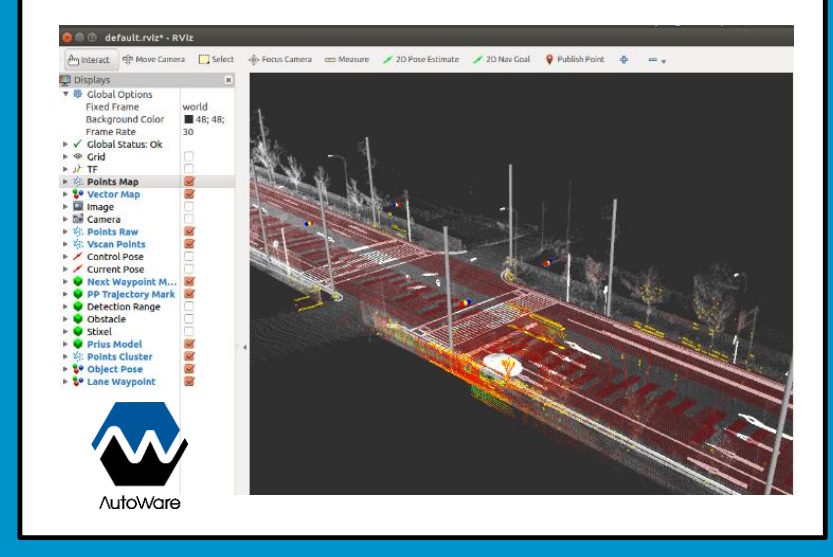

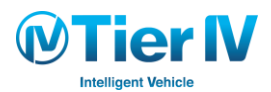

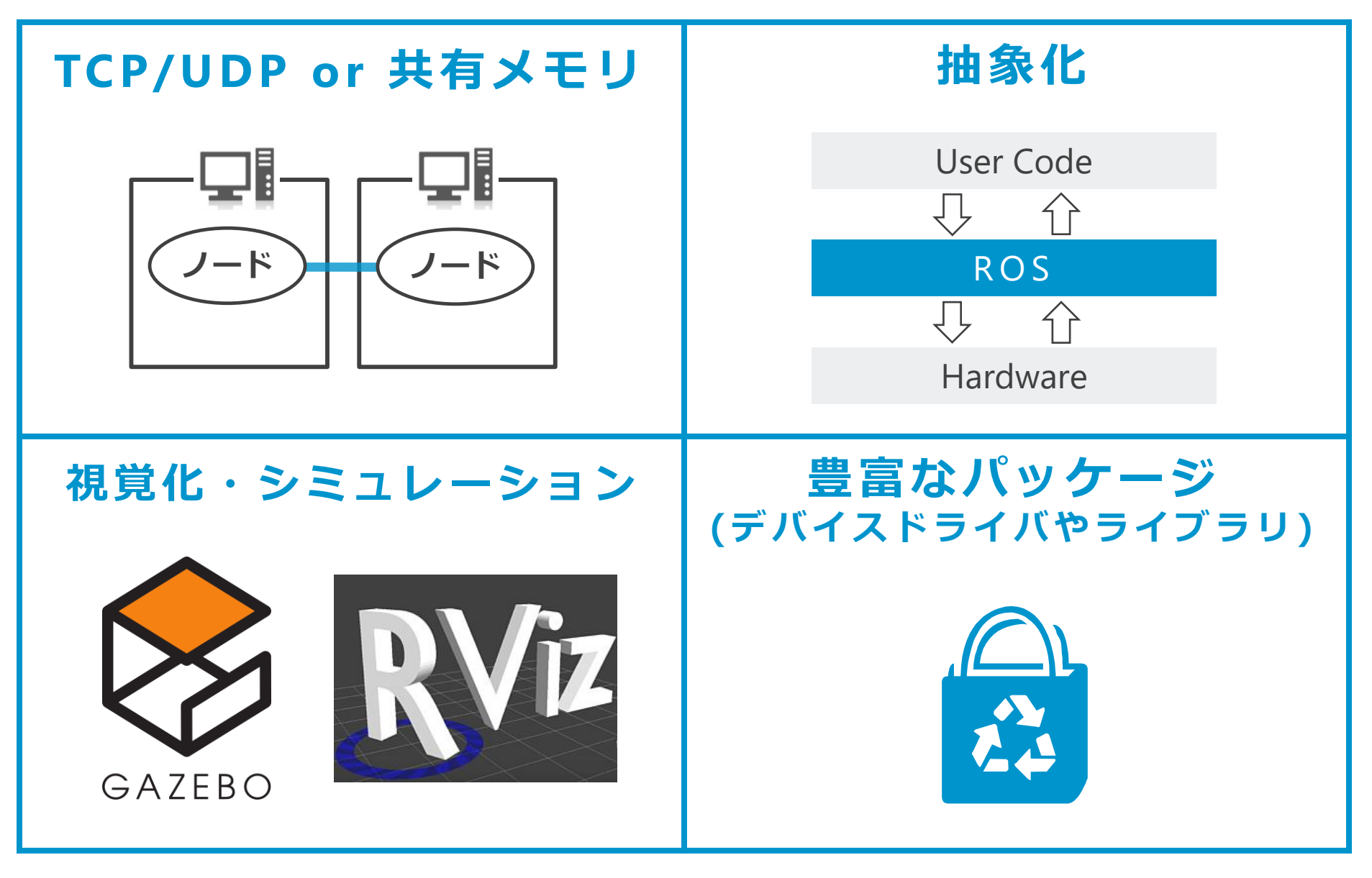

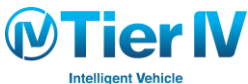

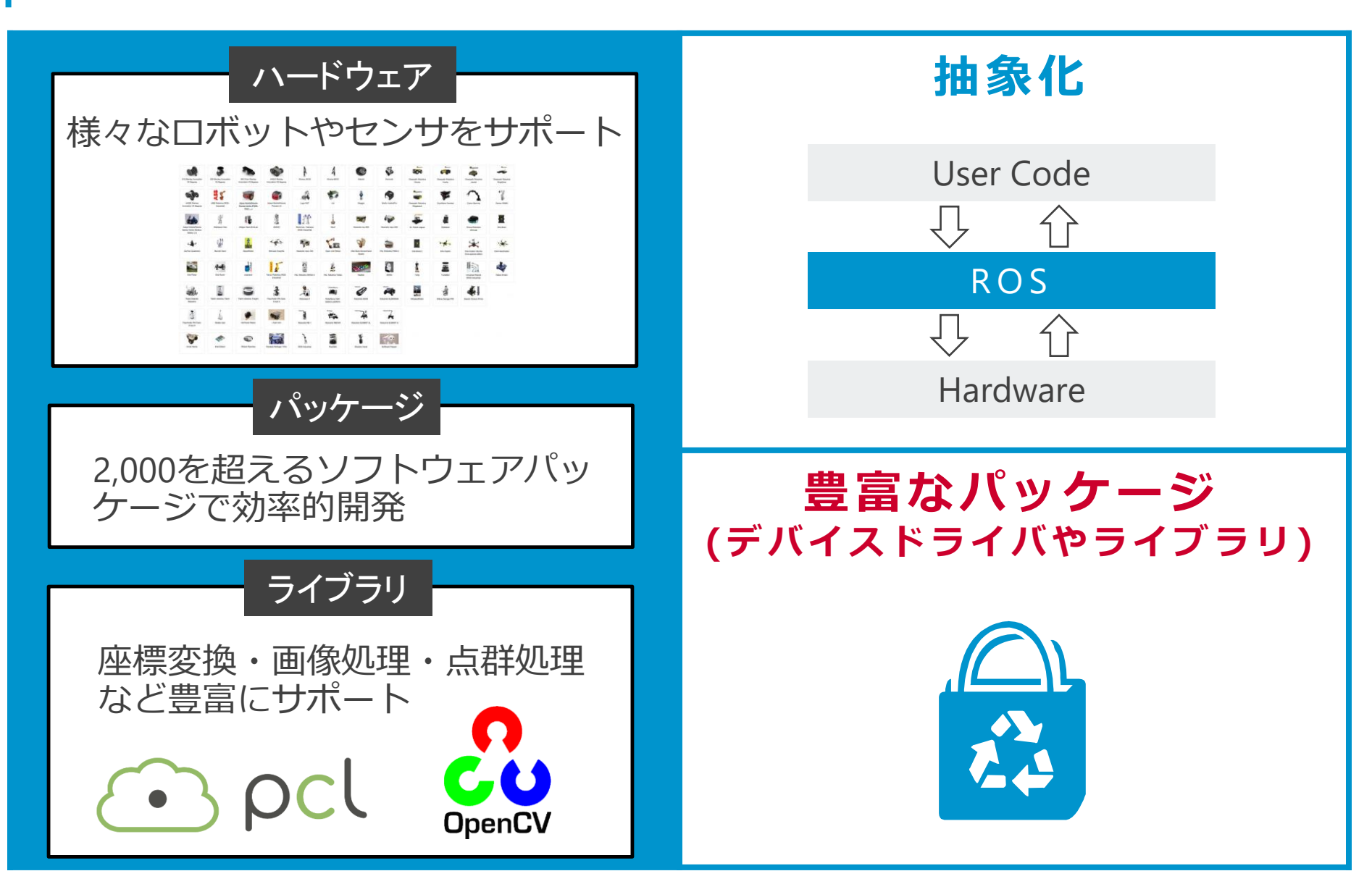

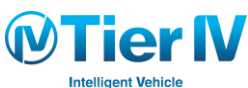

ROS の アプリケーション例

ファイル構成

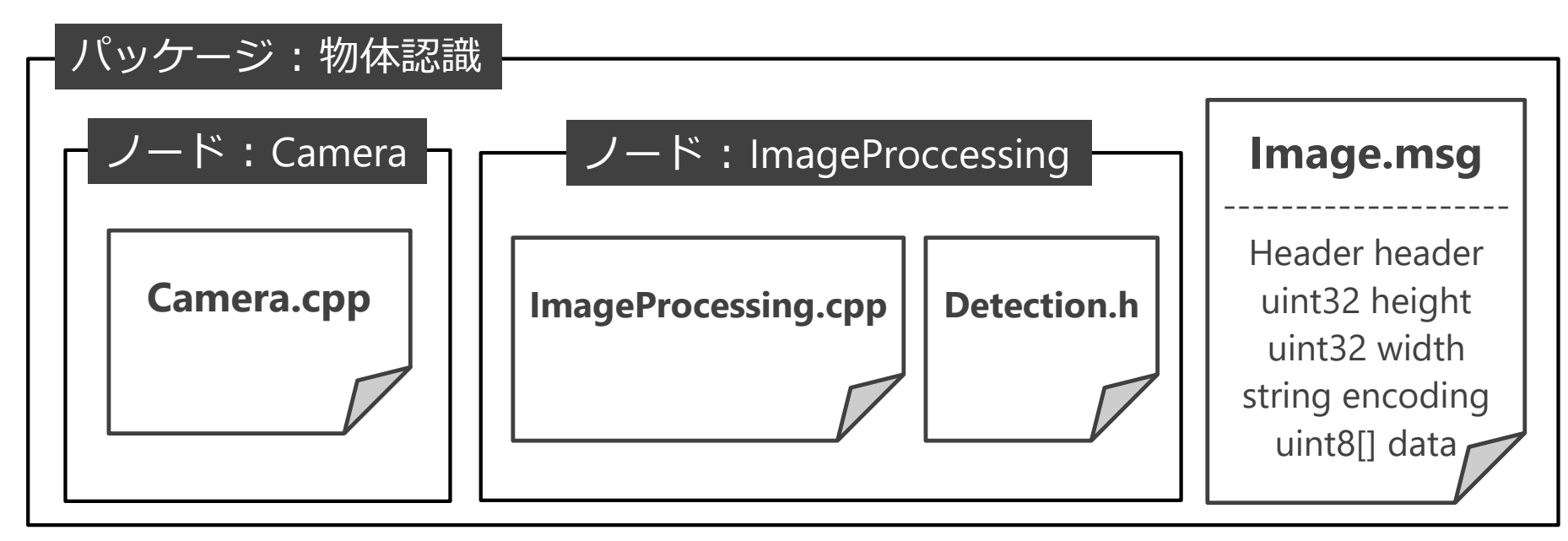

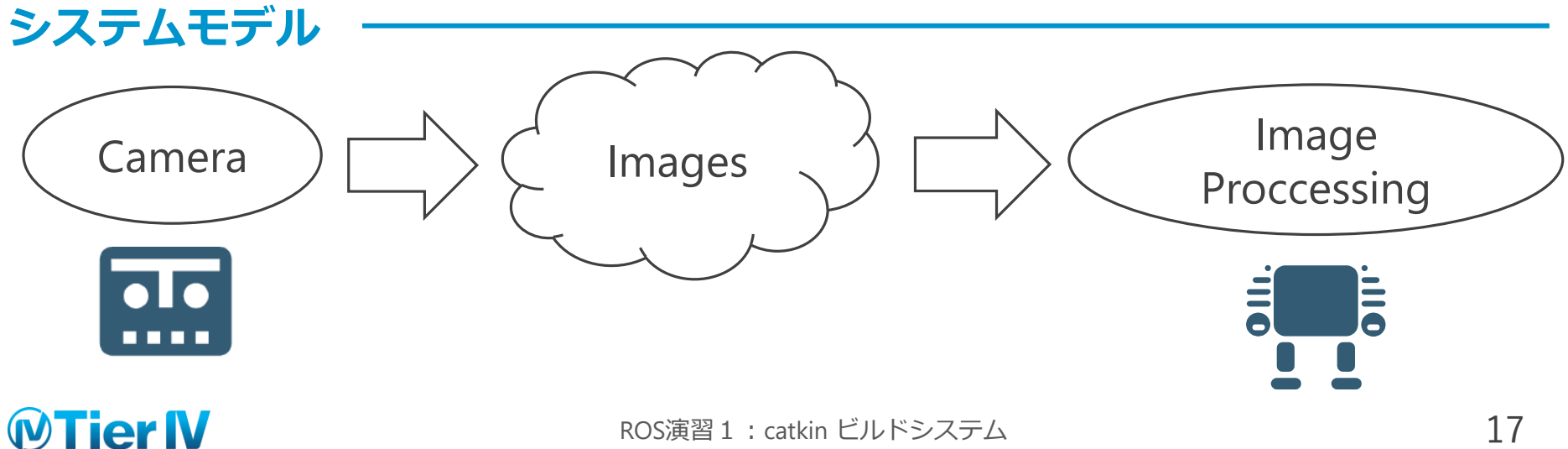

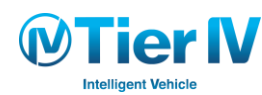

# 第2章:ROSとcatkin

### ROS について (1/2)

ROS (Robot Operating System) とは

- ロボット向けのメタオペレーティングシステム
- ソフトウェア開発者のロボット・アプリ作成を支援
  - ✓ライブラリとツールを提供

- ハードウェア抽象化, ライブラリ, 視覚化ツール, メッセージ通信, パッケージ管理など

- ・良い点
  - ✓ 容易に理解・習得
  - ✓ オープンソース (無償)
  - ✓ 商用利用可能
  - ✓ 最先端の研究成果物が利用可能
  - ✓ ロボット分野のデファクトスタンダード
  - ✓ 最新のセンサー・アプリケーションが利用可能
  - ✓ コミュニティが活発
  - ✓ 公開パッケージが多数
  - ✓ ROS サポートのハードウェアが多数
- 悪い点
  - ✓ 公式で Ubuntu のみの対応
  - ✓ リアルタイム性の検証が不十分

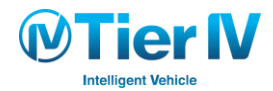

### ROS について (2/2)

ROS の専門用語と通信モデル
 トピック通信 基本となる通信方式
 ✓ Publish / Subscribe モデル
 ✓ ノード : ソフトウェアの実行単位
 ✓ トピック : ノード同士がメッセージのやり取りを行うための名前付きバス
 ✓ rosmaster : ノードやトピックの管理を行うノード

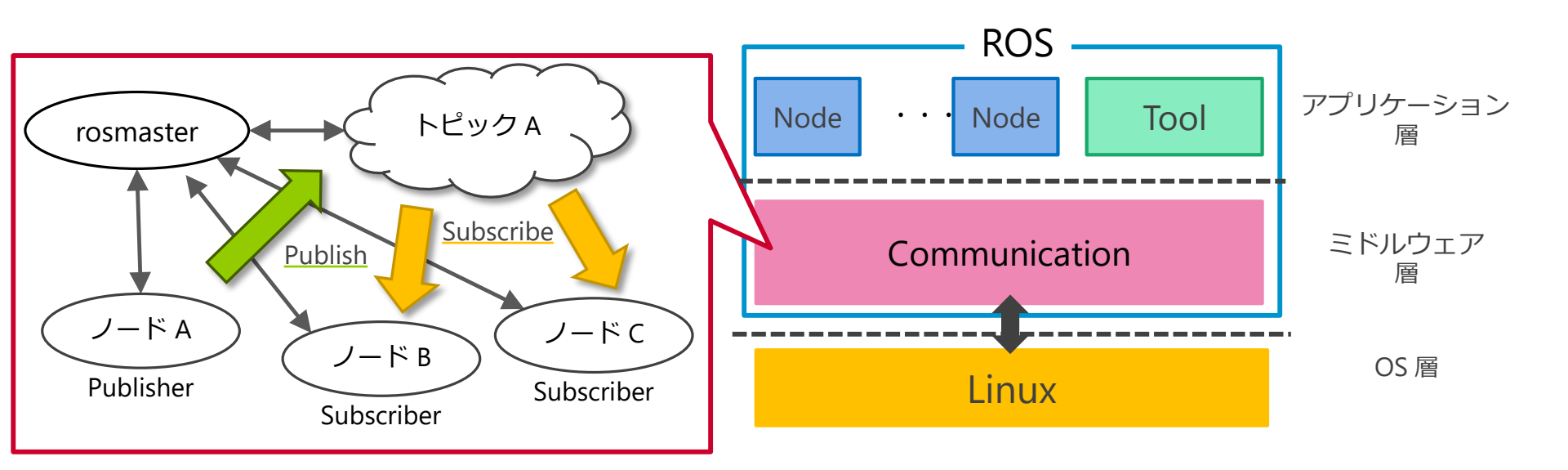

<u>その他にもサービス、パラメータサーバーと言った通信方法があります(演習3にて)</u>

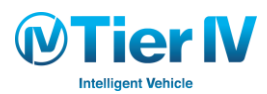

### catkin ビルドシステム

 ビルドシステムとは コンパイルやライブラリのリンクなどを行い、最終的な実行可能ファイルを作成を行う システム

例: Make, Cmake, Apache Ant, Autoconfなど

●catkin(キャッキン)とは

CMake を拡張したROS のビルドシステム

- ▶ CMake:様々なOS、コンパイラの差を吸収するビルドシステム
- ▶ 前ROSのビルドシステムはrosbuild

ROS のために開発されたが、ROS 専用のビルドシステムではない

▶ ROS のソフトウェアシステムとは切り離されている

▶ catkin では汎用的な CMake、make を利用しており、Eclipse などの統合開発環境でも利用可能

#### catkin を利用することで ROS に関連するビルドを効率的に行い マルチプラットフォームで開発可能

ROSの新しいビルドシステムcatkinについて http://myenigma.hatenablog.com/entry/20131229/1388320084

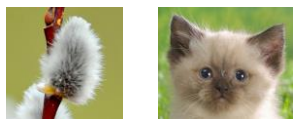

catkinの意味: 猫柳の花 or 子猫

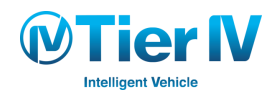

#### ROS演習1: catkin ビルドシステム

第2章:演習 1.環境構築 2.ソースコードの作成 3.ビルド 4. ROS ノードの実行

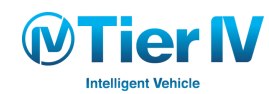

#### 環境構築

●OSとROS のインストール(済)

●ROS が動作する標準的な環境を準備

- ▶ PC: Intel系CPU (core-i3 以上を推奨)
- > OS : Ubuntu
- ▶ 言語: C++, Python
- ▶ ROS バージョン
  - ROS Indigo (2014 2019)
  - ROS Kinetic (2016 2021)

#### ●演習環境

- ▶ OS: Ubuntu 14.04 LTS (Autoware 推奨)
- ▶ ROS: Indigo(Autoware 推奨)

Ubuntu のインストール手順(済) Ubuntu Japanese Teamサイト https://www.ubuntulinux.jp/ ROSのインストール手順(済) ROS Wikiサイト http://wiki.ros.org/ja/indigo/Installation/Ubuntu 本演習で作成するファイルは下記の URL からもダウンロード可能 https://github.com/yukkysaito/TierIVAcademy

#### ubuntu®

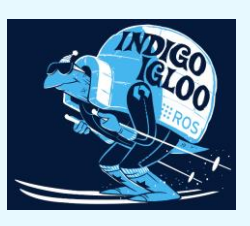

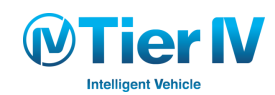

### catkinワークスペースの作成 (1/3)

#### ワークスペース:以降プログラムを書く上で作業するディレクトリ

1. ROS コマンドを使えるようにするため、環境変数を設定

\$ source /opt/ros/indigo/setup.bash

source ~/.bashrc に "source /opt/ros/indigo/setup.bash" を書き込むことで自動化可能

2. catkin ワークスペースを作成

\$ mkdir -p ~/catkin\_ws/src

catkin\_ws:ワークスペース(名前は任意) src:ユーザ作成コードを格納するディレクトリ(名前は "src"固定)

3. catkin\_init\_workspaceコマンドで、catkin ワークスペースを初期化

\$ cd ~/catkin\_ws/src

\$ catkin\_init\_workspace

初期化すると、以下のメッセージが出力される

Creating symlink "/home/iwasaki/catkin\_ws/src/CMakeLists.txt" pointing to "/opt/ros/indigo/share/catkin/cmake/toplevel.cmake"

この時点で、トップレベルの CMakeLists.txt が作成される

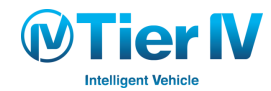

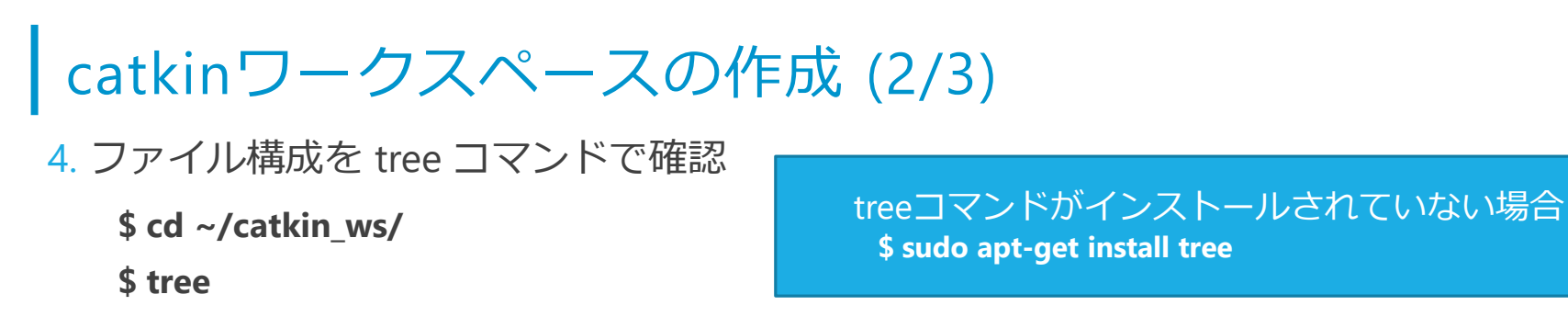

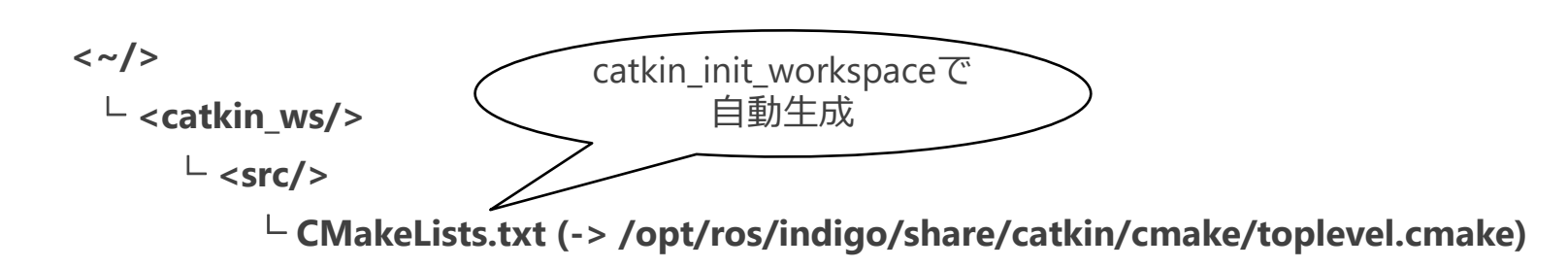

5. catkin\_makeコマンドで、catkin ワークスペースをビルド

\$ cd ~/catkin\_ws

\$ catkin\_make

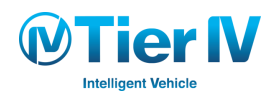

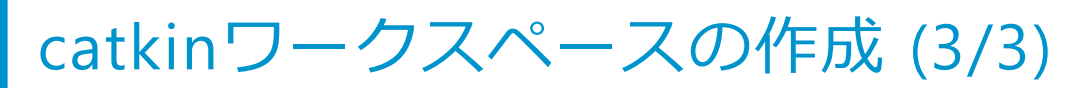

#### 6. ワークスペースを tree コマンドで確認

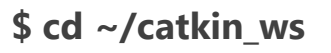

\$ tree

#### build と devel の 2つのディレクトリが自動生成される

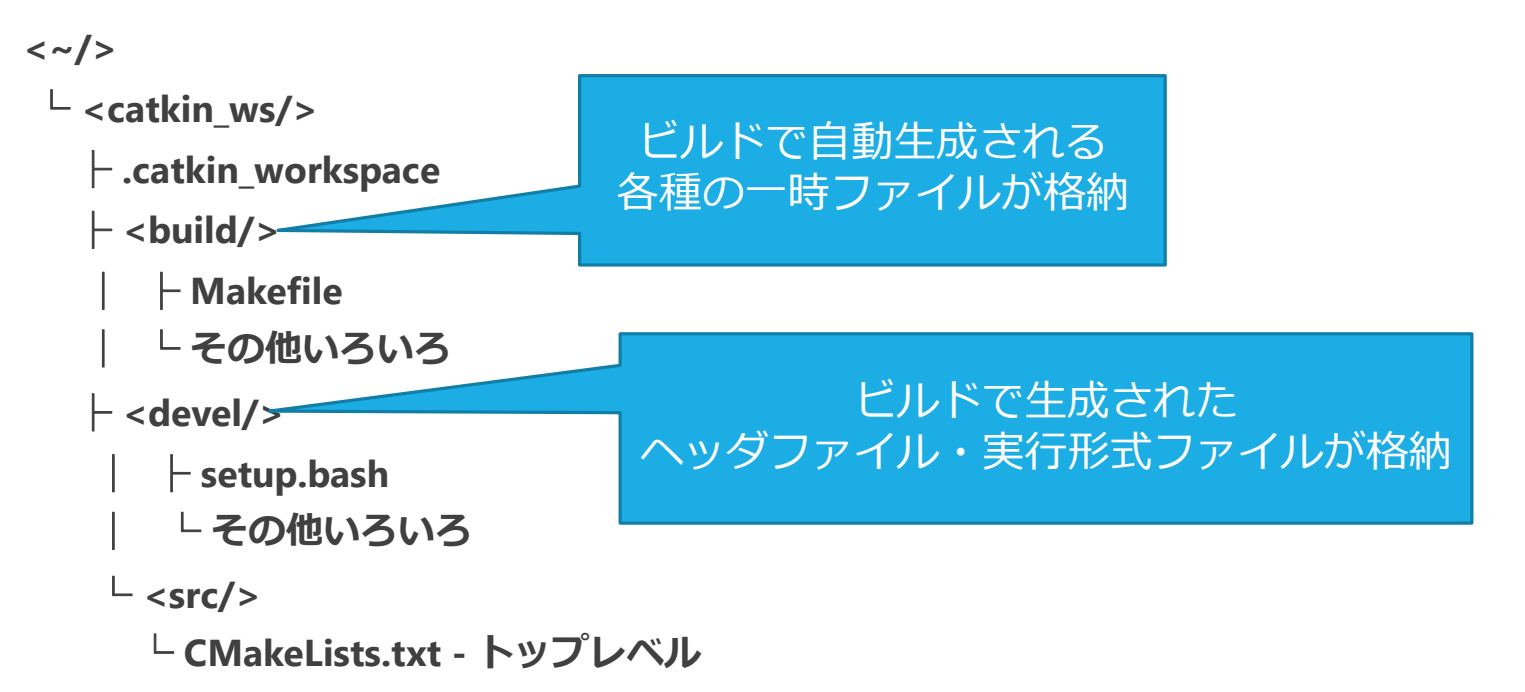

#### 7. ビルドしたパッケージを読み込み

\$ source ~/catkin\_ws/devel/setup.bash

~/.bashrc の最終行に、コマンドを追加することで自動読み込み可能

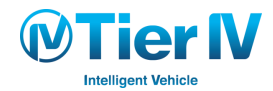

#### ROS演習1: catkin ビルドシステム

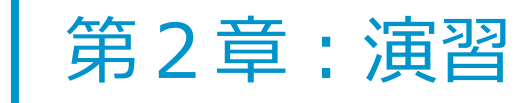

1.環境構築
 2.ソースコードの作成
 3.ビルド
 4. ROS ノードの実行

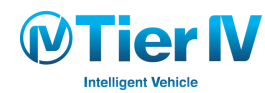

### パッケージの作成 (1/3)

パッケージの基本

- パッケージ: ROS コードのソフトウェア構成単位
- ディレクトリ単位で構成
  - ▶ パッケージの中にパッケージは作成不可
    - ✓ 複数のパッケージをまとめて扱うメタパッケージ という論理的な仕組みもある
  - ▶ パッケージディレクトリに直下に package.xml (マニフェスト) と CMakeLists.txt が存在
    - ✓ CMakeLists.txt:ビルド時に利用する設定ファイル
    - ✓ package.xml:パッケージの説明書

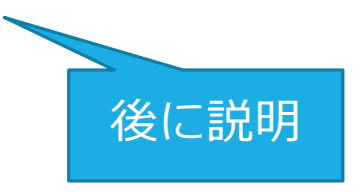

個々のパッケージの基本ファイル構成

<my\_package/>

|- <**src**/>

- $\vdash$  <include/>
- ⊢ CMakeLists.txt

<sup>∟</sup> package.xml

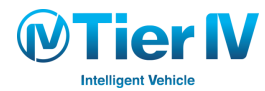

パッケージの作成 (2/3)

#### catkin ワークスペースにおけるパッケージの構成の例

<catkin\_workspace/>

- ├ <build/> ...以下略
- ├ <devel/> …以下略
- $\lfloor < src / >$ 
  - - └...略
    - L <subdirectory\_A/>

```
├ <package_A1/>
```

- |...略
- $^{L}$  <package\_An/>

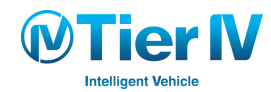

### パッケージの作成 (3/3)

1. C++で書くパッケージを新規作成

\$ cd ~/catkin\_ws/src

\$ catkin\_create\_pkg tutorials std\_msgs roscpp

※catkin\_create\_pkg コマンドのフォーマット

catkin\_create\_pkg <package\_name> [dependencies [dependencies ...]]

- std\_msgs: ROSの基本メッセージ定義(後で使用)
- roscpp: ROS の基本 C++ライブラリ(※必須)

2. 作成したパッケージの内容を、treeコマンドで確認

\$ cd ~/catkin\_ws/src

\$ tree

<src/>

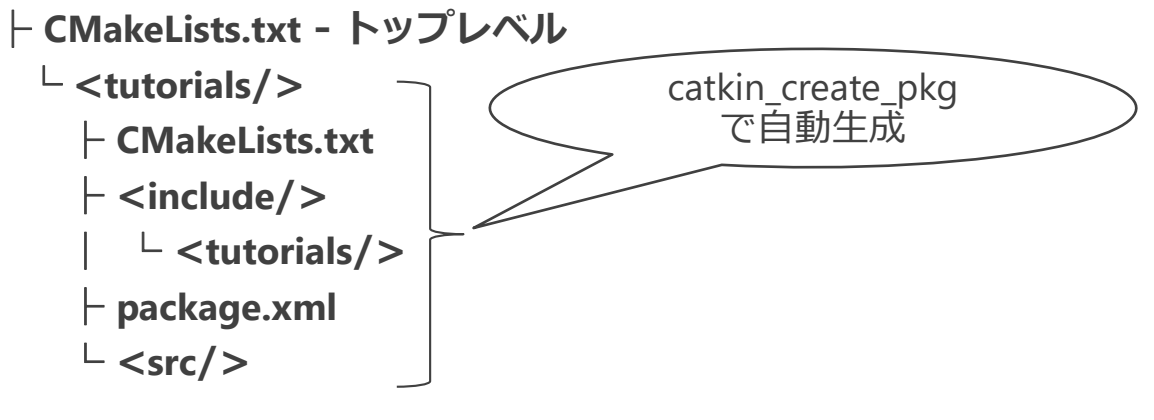

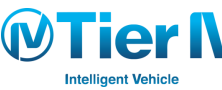

### ソースコードの作成

#### 最も簡単なROSのサンプルコードを作成

#### \$ gedit ~/catkin\_ws/src/tutorials/src/simple.cpp

以下の通りに simple.cpp のコードを入力。 システム内では、 ユニークでなければならない ※実行時にリネーム可能 #include "ros/ros.h" //ROS で必要なヘッダー int main(int argc, char \*\*argv) ros::init(argc, argv, "simple"); //ROS の初期化.ノードの名前を特定 ros::NodeHandle n; //プロセスのノードへのハンドラを作成 ros::Rate loop rate(1); //1Hzで動作させるためのタイマーを作成 int count = 0: while (ros::ok()) //Ctrl-C(SINGINTシグナル)を押すと ros::ok() が false を返却 ROS INFO("Hello world %d", count++); //ログメッセージを出力 loop\_rate.sleep(); //1Hzで動作するようスリープ return 0; ROSの機能でログレベルに応じて表示可能 ※ログレベルの強さ ROS DEBUG < ROS INFO < ROS WARN < ROS ERROR < ROS FATAL

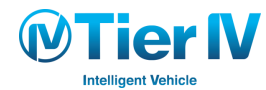

#### ROS演習1: catkin ビルドシステム

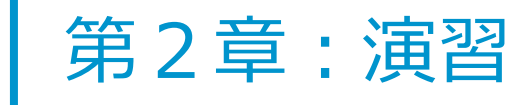

1. 環境構築
 2. ソースコードの作成
 3. ビルド
 4. ROS ノードの実行

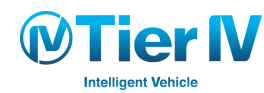

### ビルドに必要な設定ファイル

ビルドに関する設定はCMakeLists.txtとpackage.xml

- CMakeLists.txt: CMakeで利用するビルド設定ファイル
  - ▶ CMake:コンパイラに依存しないビルド自動化ソフトウェアであり、様々なOSで動作
  - ▶ 参考: <u>http://wiki.ros.org/ja/catkin/CMakeLists.txt</u>

cmake\_minimum\_required:必要な CMake Version の指定 project(): Package Name find\_package() :ビルドに必要な他の CMake/Catkin packages を見つける catkin\_package():パッケージのビルドに必要な情報の指定 add\_library()/add\_executable()/target\_link\_libraries():ライブラリや実行ファイルのビルド

- package.xml:パッケージの説明書であり、ビルドに必要なパッケージの依存関係などを記述
  - ▶ XMLと呼ばれる言語で記述
  - 参考: <u>http://robotics.ait.kyushu-u.ac.jp/books/ROSBOOK\_JP.pdf</u> (P58, 59)

buildtool\_depend:ビルドシステムの依存関係を記述build\_depend:: パッケージをビルドするときに依存するパッケージ名を記述run\_depend:: パッケージを実行するときに依存するパッケージ名を記述

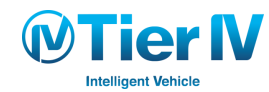

### CMakeLists.txtの修正

#### CMakeLists.txtをバックアップしてから修正

\$ cd ~/catkin\_ws/src/tutorials
\$ cp CMakeLists.txt CMakeLists.org.txt
\$ gedit CMakeLists.txt

 ## Build ##セクションに、コンパイルの指定を追加 131: add\_executable(simple src/simple.cpp) 複数のソースファイルがある時は、空白区切りで列挙

 ## Build ##セクションに、リンクの指定を追加 141: target\_link\_libraries(simple \${catkin\_LIBRARIES}) 複数のリンクファイルがある時は、空白区切りで列挙

#### CMakeと同じ記法

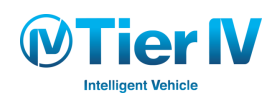

### package.xmlの修正

#### package.xmlをバックアップしてから修正

- \$ cd ~/catkin\_ws/src/tutorials
- \$ cp package.xml package.org.xml
- \$ gedit package.xml
- メタ情報のメンテナンス担当者とライセンスを修正
   10: <maintainer email="メールアドレス">名前</maintainer>
   16: license>BSD</license>
- それ以外のメタ情報については、任意記入
   もし追加の依存パッケージがあれば、ここで指定(今回はなし)

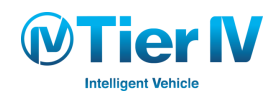

### catkin\_makeによるビルド

#### catkin\_makeコマンドで、ワークスペース全体をビルド

\$ cd ~/catkin\_ws

\$ catkin\_make

ワークスペース内の特定のパッケージのみをビルドする。

\$ catkin\_make --pkg tutorials

#### ビルドされた実行ファイルは、以下にある。

~/catkin\_ws/devel/lib/tutorials/simple

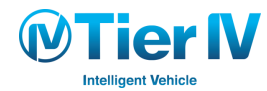

#### ROS演習1: catkin ビルドシステム

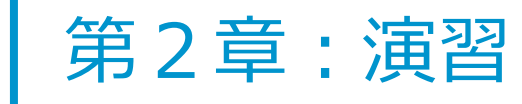

1.環境構築
 2.ソースコードの作成
 3.ビルド
 4. ROS ノードの実行

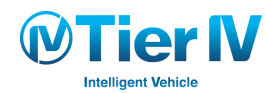

### ROSノードの実行 (1/2)

#### ● 別端末(以下同)で、roscoreコマンド(rosmaster)を起動

#### \$ roscore

ROSを利用した分散システムではどれか1つのマシンでroscoreを起動

参考: http://robot.isc.chubu.ac.jp/?p=538

● rosnodeコマンドで、現在起動しているROSのノードを確認のために表示

\$ rosnode list

**/rosout** ← roscoreを起動すると現れるノード

● rosrunコマンドを使って、simpleをノードとして実行

参考:コマンド形式: rosrun <package> <executable>

#### \$ rosrun tutorials simple

[ INFO] [XXXXXXXXXXXXXXXXXXXXX]: Hello world 0

[INFO] [XXXXXXXXXXXXXXXXXXXXX]: Hello world 1

● simple 実行ファイルは、直接実行することも可能

\$ ~/catkin\_ws/devel/lib/tutorials/simple

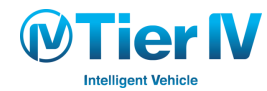

### ROSノードの実行 (2/2)

#### ● rosnodeコマンドで、現在起動しているROSのノードを確認するために表示

\$ rosnode list

/rosout

/simple

● rqt\_consoleコマンドで、ROS\_INFOから出力されるメッセージを見る

\$ rqt\_console

Ctrl-Cで、全ての端末の実行を終了
 参考: ノードを終了させるには、
 以下のコマンドを実行(推奨)。

\$ rosnode kill simple

|             |                                          | laviac 11 m |          |             |         |             |
|-------------|------------------------------------------|-------------|----------|-------------|---------|-------------|
|             | Disp.                                    | laying 11 m | iessages |             | CX      |             |
| #           | Message                                  | Severity    | Node     | Stamp       | Topics  | Location    |
| ¥11         | 🕧 Hello w                                | Info        | /simple  | 13:34:27.24 | /rosout | /home/iwas. |
| <i>‡</i> 10 | 🚺 Hello w                                | Info        | /simple  | 13:34:26.24 | /rosout | /home/iwas. |
| <b>#9</b>   | 🚺 Hello w                                | Info        | /simple  | 13:34:25.24 | /rosout | /home/iwas. |
| #8          | 🚺 Hello w                                | Info        | /simple  | 13:34:24.24 | /rosout | /home/iwas. |
| #7          | 🕧 Hello w                                | Info        | /simple  | 13:34:23.24 | /rosout | /home/iwas. |
|             | -                                        |             |          |             |         |             |
| • (         |                                          |             |          |             |         | ))))        |
| xclud       | e Messages                               |             |          |             |         |             |
| ighlig      | e Messages<br>ht Messages                |             |          |             |         | •           |
| iighlig     | e Messages<br>ht Messages<br>containing: |             |          |             | Rege    |             |

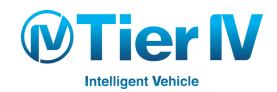

### roslaunchとは

幾つものノードを立ち上げる際には手間
 Autowareでは数十〜ノードを立ち上げる必要がある。

AutowareではGUIで ボタンクリックにより、 roslaunchが起動する仕組み

- roslaunch:パッケージ内の複数のノードを一度に起動
- その他、実行時に変更可能パラメータなども記述可能
  - ✓ノード名のリネーム
  - ✓トピック名の変更
  - ✓パラメータの設定
- launch file:XML形式で書かれたスクリプト

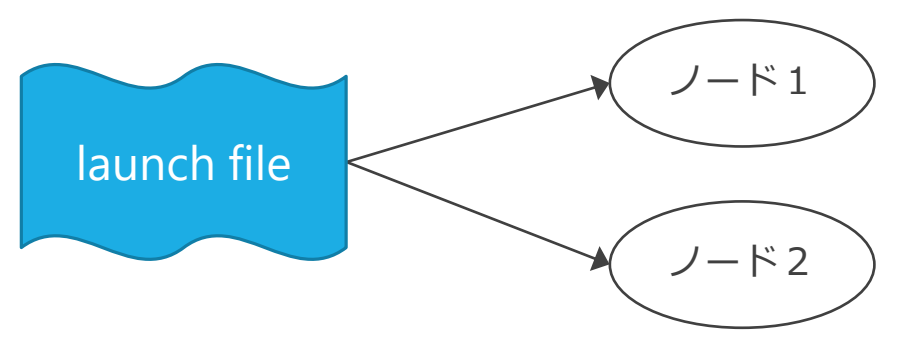

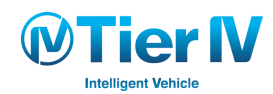

### roslaunchによる一つのROSノードの実行

1. パッケージ内に、launch ディレクトリを作成

\$ mkdir ~/catkin\_ws/src/tutorials/launch

2. launch ディレクトリ内に、simple.launchファイルを作成

\$ gedit ~/catkin\_ws/src/tutorials/launch/simple.launch

<launch> <node pkg="tutorials" name="simple" type="simple" output="screen"/> </launch>

3. roslaunch コマンドで roscore と simpleノードを起動

※コマンド形式: roslaunch [package\_name] [filename.launch]

\$ roslaunch tutorials simple.launch

4. rosnode コマンドで、現在起動しているROSのノードを表示

\$ rosnode list

/rosout

/simple

5. Ctrl-Cで、全ての端末の実行を終了

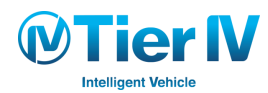

### roslaunchによるノード名のリネーム

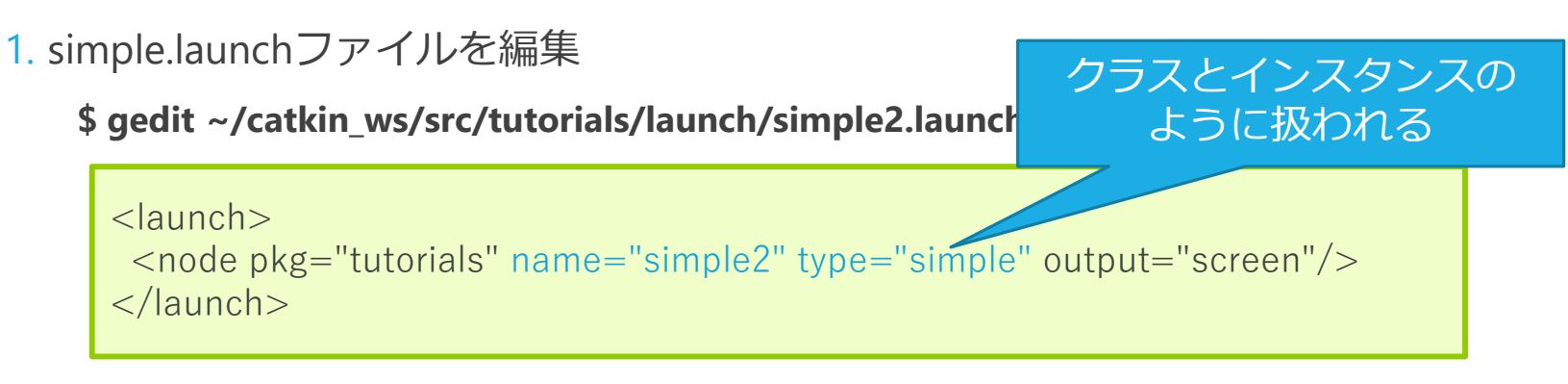

2. roslaunchコマンドで roscore と simpleノードを起動

※コマンド形式: roslaunch [package\_name] [filename.launch]

\$ roslaunch tutorials simple2.launch

3. rosnodeコマンドで、現在起動しているROSのノードを表示

\$ rosnode list

/rosout

/simple2

4. Ctrl-Cで、全ての端末の実行を終了

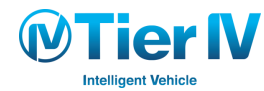

### roslaunchによるnamespaceとROSノードの実行 (1/2)

namespace:別々のnamespaceで区切ることで同一のノード名が存在可能

1. launchディレクトリ内に、simple\_ns.launchファイルを作成

\$ gedit ~/catkin\_ws/src/tutorials/launch/simple\_ns.launch

2. simple\_ns.launchファイルの内容として、以下を入力

|                                                                                                    | ns は namespace の略 |  |  |  |
|----------------------------------------------------------------------------------------------------|-------------------|--|--|--|
| <launch></launch>                                                                                          |                   |  |  |  |
| <proup ns="simple1"><br/><node name="simple" output="screen" pkg="tutorials" type="simple"></node></proup> |                   |  |  |  |
|                                                                                                    |                   |  |  |  |
| <group ns="simple2"><br/><node name="simple" output="screen" pkg="tutorials" type="simple"></node></group> |                   |  |  |  |
|                                                                                                    |                   |  |  |  |
|                                                                                                    |                   |  |  |  |

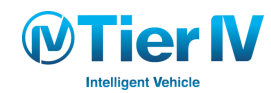

### roslaunchによるnamespaceとROSノードの実行 (2/2)

3. roslaunchコマンドで実行

\$ roslaunch tutorials simple\_ns.launch

4. rosnodeコマンドで、現在起動しているROSのノードを表示

\$ rosnode list

/rosout

/simple1/simple

/simple2/simple

5. rqt\_consoleコマンドで2つのノードからのログ出力を確認

\$ rqt\_console

6. Ctrl-Cで、全ての端末の実行を終了

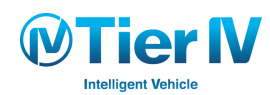

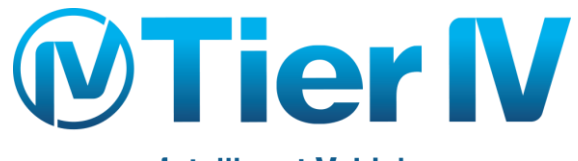

Intelligent Vehicle

www.tier4.jp

# ROS演習1: catkin ビルドシステム

## Appendix

- ・Linux の利用
- ・参考文献
- ・関連リンク1
- ・関連リンク2

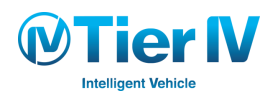

### Linux コマンド一覧

| コマンド                 | 機能                            | 使用例                                                |
|----------------------|-------------------------------|----------------------------------------------------|
| cd [dir]             | 指定したディレクトリ(フォルダ)へ移動する         | \$ cd ~/Autoware/ros/src                           |
| cp [source] [dest]   | 指定したファイルやディレクトリをコピーする         | <pre>\$ cp CMakeLists.txt CMakeLists.org.txt</pre> |
| gedit [file]         | 指定したファイルを gedit エディタで開く       | \$ gedit CMakeLists.txt                            |
| ls                   | ディレクトリの情報を表示する                | \$ ls                                              |
| mkdir [dir]          | 指定したディレクトリを作成する               | \$ mkdir ~/catkin_ws                               |
| mkdir -p [dir/-/dir] | 指定したディレクトリをサブディレクトリごと作成<br>する | \$mkdir –p ~/catkin_ws/src                         |
| source [file]        | 指定した設定ファイルを読み込む               | <pre>\$ source /opt/ros/indigo/setup.bash</pre>    |
| tree                 | ファイルやディレクトリの構成を木構造で表示する       | \$ tree                                            |
| ./[file]             | 指定したファイルを実行する                 | \$ ./run                                           |

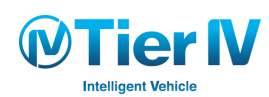

# ROS コマンド一覧

| コマンド                          | 機能                                     | 使用例                                             |
|-------------------------------|----------------------------------------|-------------------------------------------------|
| catkin_init_workspace         | catkin ワークスペースを作成する                    | <pre>\$ catkin_init_workspace</pre>             |
| catkin_make                   | catkin ワークスペースをビルドする                   | \$ catkin_make                                  |
| catkin_make -pkg [package]    | catkin ワークスペース内の特定のパッ<br>ケージのみをビルドする   | <pre>\$ catkin_make -pkg tutorials</pre>        |
| roscore                       | rosmaster を起動する                        | \$ roscore                                      |
| roslaunch [package] [.launch] | roscore と launch ファイルで設定した<br>ノードを起動する | <pre>\$ roslaunch tutorials simple.launch</pre> |
| rosmsg show [message type]    | 指定したメッセージがもつデータの種類<br>を調べる             | <pre>\$ rosmsg show geometry_msg/Twist</pre>    |
| rosnode kill [node name]      | 指定したノードを終了させる                          | \$ rosnode kill rosout                          |
| rosnode list                  | 起動しているノードの一覧を表示する                      | \$ rosnode list                                 |
| rosrun [package] [node name]  | 指定したノードを実行する                           | \$ rosrun tutorials simple                      |
| rostopic echo [topic name]    | 指定したトピックがもつメッセージの内<br>容を表示する           | <pre>\$ rostopic echo /turtle1/cmd_vel</pre>    |
| rostopic type [topic name]    | 指定したトピックのメッセージ型を表示<br>する               | <pre>\$ rostopic type /turtle1/cmd_vel</pre>    |

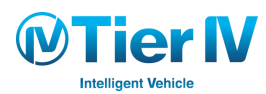

### 端末でのディレクトリ移動

| 1 | academy31@academy31:~\$ c | d                |                          | <b>1. \$ cd</b> と入力した状態でTabを押すと、   |
|---|---------------------------|------------------|--------------------------|------------------------------------|
|   | .autoware/                | .mozilla/        | Documents/               | 現在のディレクトリ内のフォルダが表                  |
|   | .cache/                   | .NV/             | Downloads/               | 示される                               |
|   | config/                   | .opencv_thstatt/ | NVIDIA CUDA-8 A Samples/ |                                    |
|   | .cupy/                    | .pki/            | Pictures/                | <b>2. \$ cd A</b> と入力した状態でTabを押すと、 |
|   | .dbus/                    | .ros/            | Public/                  | その後に続くことが可能なものだけが                  |
|   | .emacs.d/                 | .rviz/           | Templates/               | 表示される                              |
|   | .gconf/                   | ACC/             | Videos/                  |                                    |
|   | .local/                   | Autoware/        | catkin_ws/               | 3. <b>\$ cd Au</b> と入力した状態でTabを押す  |
| 2 | .mozc/                    | Desktop/         | tools/                   | と、残りが補完される(Autowareと               |
| 2 | academy31@academy31:~\$ C | d A              |                          | 入力される)                             |
| 2 | academy310academy31:~\$ c | d Autoware/      |                          |                                    |
| 3 |                           |                  |                          |                                    |

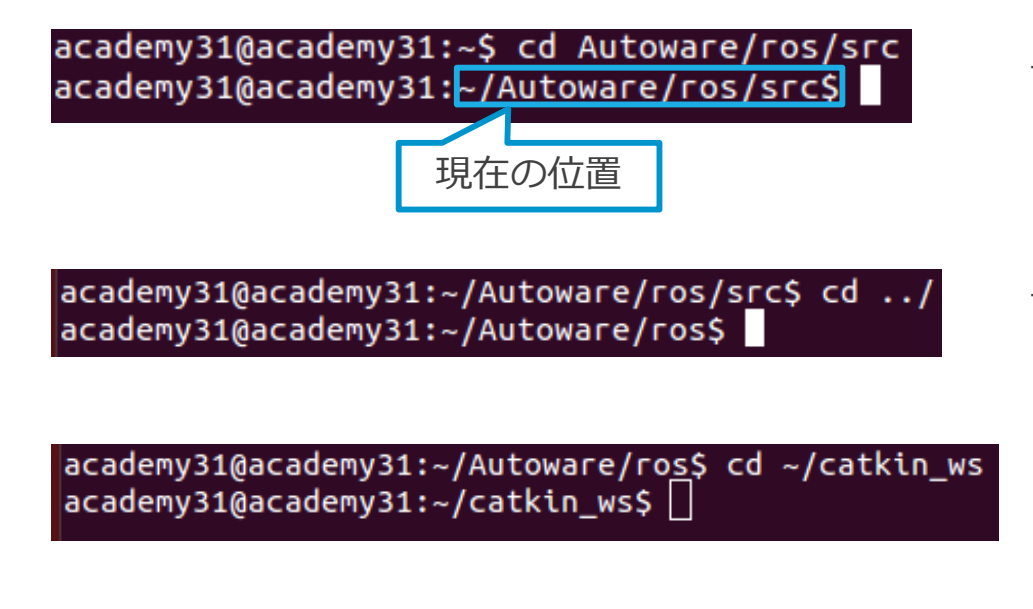

一度に複数ディレクトリを移動することも可能

一つ上のディレクトリに移動\$ cd ../

どのディレクトリからでもhomeからの移動が可能 \$ cd ~/

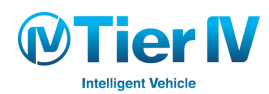

### 注意事項

- gedit や roscore を立ち上げた端末ではプロセスを終了させるまでは他のコマンドを使うことはできない
  - ✓ コマンドを打っても反映されない場合は \$ があるか確認をする
  - ✓ 他のコマンドを利用する場合には、新しい端末を作成する
  - ✓ 同一の端末で利用したい場合は、後ろに & をいれる
  - 例) \$ gedit CMakeLists.txt &
- コマンドの後ろにはスペースを入れる
  - 誤) \$ mkdir-p~/catkin\_ws/src
  - 正) \$ mkdir –p ~/catkin\_ws/src
- Tab を使ってタイピングミスを減らす
  - ✓ 端末上で Tab キーを打つことで、タイピング可能な文字列の表示、及び文字列の補完を行う
- Ctrl + C でノードを切ることができる

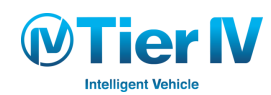

考文献

- ROS に関する本
  - 『詳説 ROSロボットプログラミング(導入からSLAM・Gazebo・Moveltまで)』
     表 允晳・倉爪 亮・渡邊 裕太(2015) ISBN 9784990873608
     <a href="http://robotics.ait.kyushu-u.ac.jp/books/ROSBOOK\_JP.pdf">http://robotics.ait.kyushu-u.ac.jp/books/ROSBOOK\_JP.pdf</a>

     (無償公開)
  - 『ROSではじめるロボットプログラミング -フリーのロボット用「フレームワーク」』 小倉 崇(2015) ISBN 4777519015

https://www.amazon.co.jp/dp/4777519015/ref=cm\_sw\_r\_tw\_dp\_x\_Zct-xbKQFVEYE

• ROSプログラミング

銭 飛(2016) ISBN 4627853416

https://www.amazon.co.jp/dp/4627853416/ref=cm\_sw\_r\_tw\_dp\_x\_sct-xbVGBXKH6

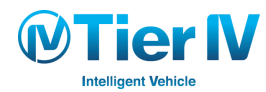

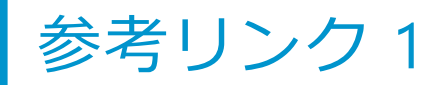

- ROS についての情報・勉強サイト
  - ROS開発者向けWikiサイト

<u>http://wiki.ros.org/</u>英語サイト <u>http://wiki.ros.org/ja/</u>日本語翻訳サイト(他11カ国語翻訳)

• ROSチュートリアル

<u>http://wiki.ros.org/ja/ROS/Tutorials</u> (日本語翻訳サイト)

#### 演習では、ROS Wikiにあるチュートリアルをベースにしています

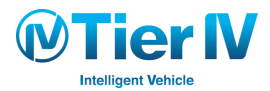

**HIROS.org** 

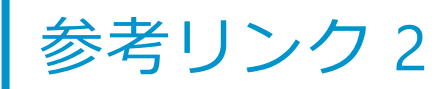

- Ubuntu のインストール手順
  - ・Ubuntu Japanese Teamサイト <u>https://www.ubuntulinux.jp/</u>

#### ■ ROS のインストール手順

• ROS Wiki サイト

http://wiki.ros.org/ja/indigo/Installation/Ubuntu

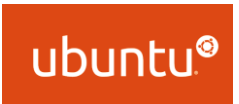

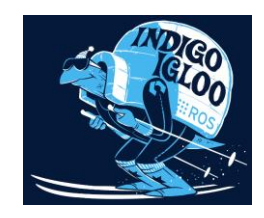

■ catkin について

• ROSの新しいビルドシステムcatkinについて

http://myenigma.hatenablog.com/entry/20131229/1388320084

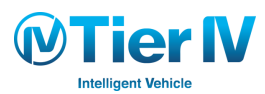